I□Á,·,È□B‰Ó□ŏ□',«—pftfHf"fg□B DiskDB f{fŠf...□If€ fffBfXfN fffBfXfN fŠf€□Ifofuf<f□fffBfA fcfŠ□[frf...□I fŠfXfgfrf...□I DATABASEftfHf<f\_

# fŠf€□[fofuf<f□fffBfA

CD,MO,DVD,ZIP,FD,È,Ç∏A'•'u,©,çŽæ,èŠO,µ‰Â"\,È<L‰⁻f∏fffBfA,Ì,±,Æ,Å,·∏B

## f{fŠf...□[f€

ŠÈ'P,ÉŒ¾,¦,Î□uf{fŠf…□[f€□v□□□u<L<sup>~</sup>^f□fffBfA□v,Å,·□BCD□ADVD□AMO□AZIP□AFD□Afn□[fhfffBfXfN,È,Ç,Ì,± ,Æ,Å,·□B

,Å,Í[]A,È,º<L^^f[]fffBfA,ÆŒ¾,í,\_,Éf{fŠf...][f€,Æ,¢,,¤Œ¾—t,ðŽg,¤,Ì,Å,µ,å,¤ ,©[]BWindows,Å,Í[]A,P,Â,Ìf[]fffBfA,ð•;[]",É•ªŠ,,,µ,Ä[]A‰¼′z"l,É•;[]",Ìf[]fffBfA,Æ,µ,Ä^µ,¤,±,Æ,ª,,è,Ü,·[]B<t,É •;[]",Ìf[]fffBfA,ð,Ü,Æ,ß,Ä[]A‰¼′z"l,É,P,Â,Ìf[]fffBfA,Æ,µ,Ä^µ,¤,±,Æ,ª,,è,Ü,·[]B,»,¤,µ,½[]u ‰¼′z"l,È<L^^f][fffBfA]v,Ì,±,Æ,ðWindows,Å,Íf{fŠf...][f€,ÆŒÄ,ñ,Å,¢,Ü,·[]B

f{fŠf...□[f€,ĺ[]A<L~^f[]ffBfA,ð[]AWindows[]i,Ìftf@fCf<fVfXfef€[]j,©,猩,Ä'Š[]Û‰»,µ[]Af[]fffBfA,ÌŽí—Þ,â[] []¬,É^Ë,ç,\_"[]^ê"I,É^µ,¤,½,ß,Ì[]AŠT"O,Å,·[]BWindowsfGfNfXfvf][][[f‰,Åfhf ‰fCfu,Ìfvf[]fpfefB,ðŒ©,é,Æ[]Af{fŠf...][f€f‰fxf<,Æ,¢,¤[]€–Ú,ª,,è,Ü,·[]B,±,±,ÅŒ¾,¤f{fŠf...][f€ ,Í[]A,»,Ìf{fŠf...][f€,Å,·[]B

'½,,Ì□ê□‡□A,P,Â,Ìf{fŠf...□[f€,Í,P,Â,Ìf□fffBfA,Å,Å,«,Ä,¢,é,Ì,Å□A□Å□‰,É□',¢,½,Æ,¨,è□AŠÈ'P,ÉŒ¾,¦,Î□uf{fŠf... □[f€□v□□□u<L<sup>~</sup>^f□fffBfA□v,Å,·□B

 $\mathsf{DiskDB}, \end{tabular} \exists \mathsf{Af} \{f\check{\mathsf{S}} f... [f \in \hat{\mathsf{A}}, f] f^{f} f [f O ]iff [f^{f} x [f X ]i, \delta ]i ] \neg [A ]\mathcal{A} [\mathcal{A} : \langle \dot{\mathsf{A}}, \dot{\mathsf{A}}, \dot{\mathsf{A}}, \dot{\mathsf{A}}] \}$ 

## DATABASEftfHf<f\_

DiskDB,Ìff□[f^fx□[fX,Í□ADiskDB,Ìfz□[f€fffBfŒfNfgfŠ□iDiskDB,Ì.exe,ª, ,éfffBfŒfNfgfŠ□j,Ì□ADATABASE,Æ,¢,¤-¼'O,ÌftfHf‹f\_,É□ì□¬,³,ê,Ü,·□B,±,ÌftfHf‹f\_,ðDATABASEftfHf‹f\_,ÆŒÄ,Ñ,Ü,·□B

 $\mathsf{DATABASEftfHf} < f_, \\ \acute{\mathsf{I}} \square \mathsf{ADiskDB}, \\ \acute{\mathsf{O}} \square \mathring{\mathsf{A}} \square & \acute{\mathsf{M}}, \\ \acute{\mathsf{I}} \square & \acute{\mathsf{I}}, \\ \overset{\mathsf{I}}{\mathsf{A}} \square & \overset{\mathsf{I}}{\mathsf{A}} \square & \overset{\mathsf{I}}{\mathsf{A}}$ 

## ŠÖ~AŽ-∏€

ff\_[f^fx\_[fX,ðfofbfNfAfbfv

**—pŒê** <u>fŠf€∏lfofuf∢f∏fffBfA</u> fffBfXfN

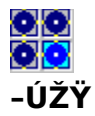

DiskDB,Æ,Í<u>□</u>H

DiskDB,I = AfffBfXfN, $Iff^f = fO$ , $\delta = I = -, \cdot, efc = [f < , A, \cdot ]B$ 

 $[i,P]jfffBfXfN, ifffBf EfNfgf S[\`$, $f]f^f]fOff[[f^fx][fX, E<L^{1}]; \mu, Ä, ``, $\]A$ 

$$\label{eq:constraint} \begin{split} & [i,Q]j, &, ifJf^fDfOffD[f^fxD[fX, @, cDACE^3, ifffBfXfN, ifffBfCefNfgfŠ](`¢, ðDACE^3, \muDACE^3, ifffBfXfN, ifffBfCefNfgfŠ](`¢, ðDACE^3, \muDACE^3, ifffBfXfN, ifffBfCefNfgfŠ](`¢, dDACE^3, \muDACE^3, ifffBfXfN, ifffBfCefNfgfŠ](`¢, dDACE^3, \muDACE^3, ifffBfXfN, ifffBfCefNfgfŠ](`¢, dDACE^3, \muDACE^3, ifffBfXfN, ifffBfCefNfgfŠ](`¢, dDACE^3, ifffBfXfN, ifffBfCefNfgfŠ](`¢, dDACE^3, ifffBfXfN, ifffBfCefNfgfŠ](`¢, dDACE^3, ifffBfXfN, ifffBfCefNfgfŠ](`¢, dDACE^3, ifffBfXfN, ifffBfCefNfgfŠ](`¢, dDACE^3, ifffBfXfN, ifffBfCefNfgfŠ](`¢, dDACE^3, ifffBfXfN, ifffBfCefNfgfŠ](`¢, dDACE^3, ifffBfXfN, ifffBfCefNfgfŠ](`¢, dDACE^3, ifffBfCefNfgfS)(`¢, dDACE^3, ifffBfCefNfgfS)$$

,±,ê,É,æ,è<code>[AfffBfXfN,ª];</code>,»,±,É<sup>-³</sup>,,Ä,à<code>[A, ,½,</code>©,à,»,±,É, ,é,©,Ì,æ,¤,É<code>[AfffBfŒfNfgfŠ[]</code>(¢,Æftf@fCf<,Ì'®<code>[]</code>«,ðŒ©,é,±,Æ,ª,Å,«,Ü,·<code>]B</code>

DiskDB,Ì-p"r

'½—Ê,Ì<u>fŠf€□[fofuf‹f□fffBfA</u>,ðŠÇ—<u>□</u>]A<u>]</u>®—<u>[</u>,·,é,½,ß,Ìfc<u>[</u>[f‹,Å,·]B

□|□@fofbfNfAfbfvf□fffBfAŠÇ—□□B

[][]@,b,c[]|,q,n,IŠÇ—[][FŽGŽ[],È,Ç,É∙t,¢,Ä,¢,½,b,c[]|,q,n,I,ð,½,,³,ñŽ[],Á,Ä,¢,é[B

<sup>•</sup><sup>1</sup>⁄<sub>2</sub>—Ê,Ì<u>fŠf€□[fofuf‹f□fffBfA</u>,ð•Û—L,µ,Ä,¢,é,Æ□A,Ç,Ìf□fffBfA,ɉ½,ª‹L‰<sup>-</sup>,³,ê,Ä,¢ ,é,©,ð'²,×,é,É,Í□A'å•Ï,ÈŽèŠÔ,ª,©,©,è,Ü,·□Bf□fffBfA,ðŽè□Ì‹Æ,Å,P,Â, ¸,ÂPC,É'•'… ,µ□AŒŸ□õ,µ□AŽæ,èŠO,·•K—v,ª, ,é,©,ç,Å,·□B

DiskDB,ðŽg,¦,Î∏A,¢,¿,¢,¿f∏fffBfA,ðPC,É'•'...,µ,È,,Ä,à∏Af∏fffBfA,ÌfffBfŒfNfgfŠ,ðŽQ∏Æ,∙,é,± ,Æ,ª,Å,«,Ü,·∏B•¡∏″f∏fffBfA,É,Ü,½,ª,Á,ÄŒŸ∏õ,∙,é,±,Æ,ª,Å,«,Ü,·∏B

,à,¿,ë,ñ<code>[]Af<u>Šf</u>[][fofuf<f<code>[]fffBfA</code>,ÉŒÀ,ç, <code>]</code>Afn<code>[][fhfffBfXfN,âflfbfgf][][][fNfhf‰fCfu,È,Ç]A</code>, <code>,c,ä,é<L^^f]ffBfA,ð"o^^,Å</code>,«,Ü,·<code>]B,½</code>,,³,ñ,ÌPC,Ìfn<code>[][fhfffBfXfN,ðŠÇ</code>–<code>],µ,½,¢</code>[ê<code>[]‡,È,Ç,É,à-ð</code>–§,¿,Ü,·<code>]B</code></code>

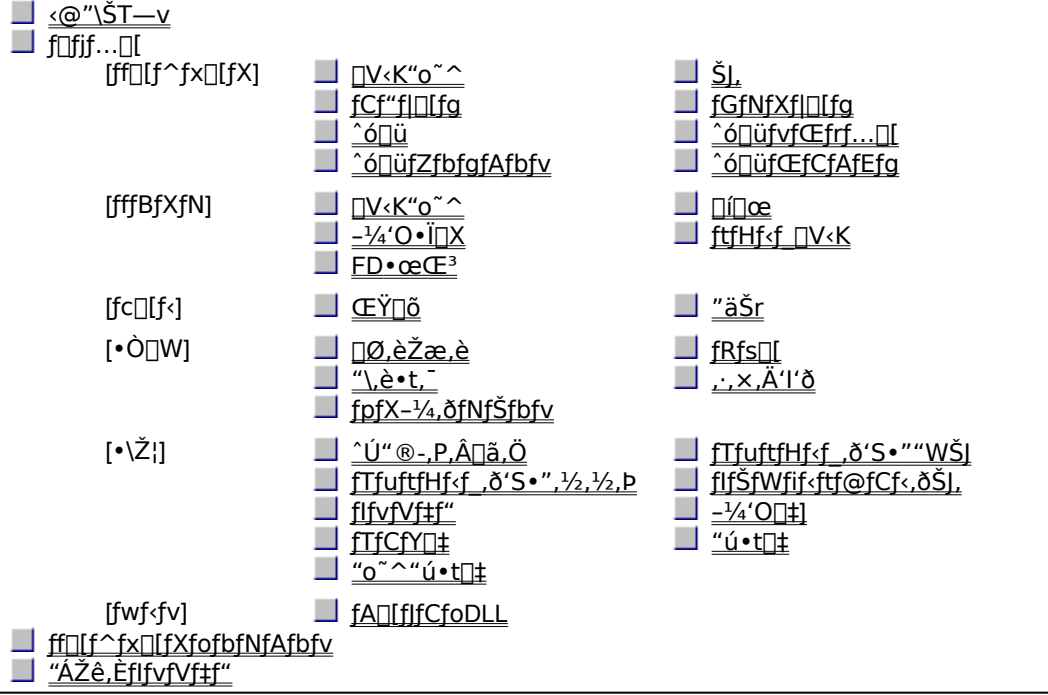

Copyright MORIMOTO Shouji 1998-2001, All rights reserved.

<@″\ŠT—v

#### 

ftf@fCf<-¼□AfTfCfY□A"ú•t f{fŠf...□[f€f‰fxf<□A—e—Ê□Aftf@fCf<fVfXfef€,ÌŒ^Ž® "o<sup>~</sup>,µ,½"ú•t□A,o,b-¼□A,o,b□ã,ÌfffofCfX-¼

,Ü,½□A"o~^,µ,½fffBfXfN,É,Í□A□i,P□j•ÛŠÇ□ê□Š□i,Q□j"õ□l□A,ð•t<L,Å,«,Ü,·□B

 $``o~^,\mu, \frac{1}{2}, \notin fffBfXfN, \\ if_fCfAf[]fO, \\ Å \\ \check{Z} \\ \odot \\ -R, \\ \acute{E}'I' \\ \check{\partial}, \\ \\ \mathring{A}, \\ «, \\ \ddot{U}, \\ \\ \Box B$ 

fGfNfXfvf□□[f‰,©,çfhf‰fbf0□•fhf□fbfv,Å"o<sup>~</sup>^,·,é,± ,Æ,à,Å,«,Ü,·□BfRfs□[□•fy□[fXfg□ifNfŠfbfvf{□[fh□i,Å"o<sup>~</sup>^,·,é,±,Æ,à,Å,«,Ü,·□B

ff□[f^fx□[fX,É,Í□AŠK'w□ó,É□AftfHf<f\_,ð□ì,é,±,Æ,ª,Å,«,Ü,·□B'½—Ê,ÌfffBfXfN,𕪗Þ□A□®—□,·,é,Ì,É-ð —§,¿,Ü,·□B

#### fffBfXfN**□ÄŒ**»**□i•∖ަ□**j

ff□[f^fx□[fX,©,ç□AŒ³,ÌfffBfXfN,ÌfffBfŒfNfgfŠ□\'¢,ð□ÄŒ»,µ□AWindowsfGfNfXfvf□□[f‰,Ì,æ,¤ ,Ȍ`Ž®,Å•\ަ,µ,Ü,·□B

#### ŒŸ∏õ

ff□[f^fx□[fX,©,ç□Aftf@fCf<,âfffBfXfN,ð□AfL□[f□□[fh,ÅŒŸ□õ,Å,«,Ü,·□B•¡□",ÌfffBfXfN,É,Ü,½,ª,Á,ÄŒŸ□ õ,Å,«,Ü,·□B

#### ^Ú"®[]AfRfs[][]A[]í[]œ[]A-¼'O∙Ï[]X

ff□[f^fx□[fX"à,Å□A"o<sup>~</sup>^□ÏfffBfXfN,ð<sup>^</sup>Ú"®□AfRfs□[,Å,«,Ü,·□B□í□œ,à,Å,«,Ü,·□B

fhf‰fbfO[]•fhf[]fbfv,Å^Ú"®[]AfRfs[][,Å,«,Ü,·[]BfRfs[][]•fJfbfg[]•fy[][fXfg,Å,à^Ú"®[]AfRfs[][,Å,«,Ü,·[]B

#### "äŠr

ff□[f^fx□[fX□ã,ÌfffBfXfN,Æ□A,o,b,É'•'... ,µ,½ŽÀ•¨,ÌfffBfXfN,Æ,ð"äŠr,μ□A^Ù,È,éftf@fCf<,ð'T,µ,Ü,·□Bftf@fCf<,ª"⁻,¶,©□A^Ù,È,é,©,Í□AŽŸ,Ìff□[f^, ðŒ³,É"»'f,³,ê,Ü,·□B

□i,P□jftf@fCf<-¼□AfTfCfY□A"ú•t

\_\_\_i,Q\_jfffBfXfN,ðff\_[f^fx\_[fX,Ö"o˜^,μ,½Žž"\_,Ì]Aftf@fCf‹,Ìf`fFfbfNfTf€

ff[[f^fx[[fX[]ã,Ì"o~^[]ÏfffBfXfN"<sup>-</sup>Žm,ð"äŠr,·,é,±,Æ,à,Å,«,Ü,·[]B

#### FD, **ÌfofbfNfAfbfv**

#### ^ó<u>∏</u>ü

Šó–],ÌŒÂ□Š,ð^ó□ü,Å,«,Ü,·□B^ó□ü,∙,éftfB□[f‹fh,â□AftfHf"fg,ðŽw'è,µ,Ä^ó□ü,Å,«,Ü,·□B

#### fGfNfXf|[[fg]AfCf"f][[fg

Šó−],ÌŒÂ□Š,ðCSV,©TEXTŒ`Ž®,ÅfGfNfXf|□[fg,·,é,±,Æ,ª,Å,«,Ü,·□BfGfNfXf|□[fg,·,éftfB□[f<fh,ðŽ©— R,ÉŽw'è,Å,«,Ü,·□B

'¼,Ì□l,©,ç,à,ç,Á,½ff□[f^fx□[fX,ðfCf"f|□[fg,Å,«,Ü,·□B

#### fA\_[fJfCfuftf@fCf<"à,ÌfffBfŒfNfgfŠ,à"o^^

fA□[f]fCfuftf@fCf<□iZIP,LZH,CAB,RAR,TAR□j"à,ÌfffBfŒfNfgfŠ□î•ñ,ð"WŠJ,μ,Ä□Aff□[f^fx□[fX,É<L ‰⁻,μ,Ü,·□B□A•\ަ□AŒŸ□õ,à□A′Ê□í,ÌfffBfXfN,Æ<æ•Ê,È,,Å,«,Ü,·□B

# ‰æ-Ê,É•\ަ,³,ê,é,à,Ì,Ì^Ó-¡

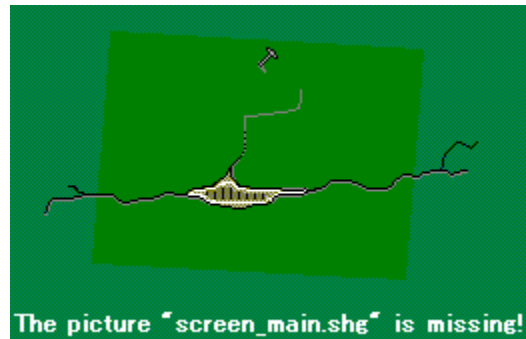

fcfŠ**□[‰æ**-Ê

## fXfe[[f^fXfo][

## カナ CAP NUM SCRL

fXfe□[f^fXfo□[,ĺ□A<<YourApp>>,ÌfEfBf"fhfE,Ì^ê"Ô‰º,É•\ަ,³,ê,Ü,·□BfXfe□[f^fXfo□[,Ì•\ަ□A"ñ•\ ަ,ð□Ø,è'Ö,¦,é,É,Í□A[•\ަ]f□fjf...□[,Ì[fXfe□[f^fXfo□[]fRf}f"fh,ð'l'ð,µ,Ä,,¾,³,¢□B

 $fXfe[[f^fXfo][, l]0]^{*}, l^{*} \cdot ^{a}, \dot{\epsilon}, l]DAf[]fjf...[[fRf}f^{*}fh, \delta'1'\delta, \mu, \frac{1}{2}, \mathcal{A}, e, \dot{\epsilon}, *, \dot{\epsilon}, \frac{1}{4}, \dot{e}, l]\dot{S}\dot{E}'P, \dot{E}[]\dot{a}-\frac{3}{4}, \overset{a}{e}, \dot{Z}_{|, 3}, \dot{e}, \ddot{U}, \cdot ]B^{*-} \\ l, \dot{E}[]Afc][f_{f}o_{|[, l]}f_{f}^{f''}, \delta'', \mu, \frac{1}{2}, \ddot{U}, \ddot{U}, \dot{E}, \mu, \ddot{A}, a\dot{S}\dot{E}'P, \dot{E}[]\dot{a}-\frac{3}{4}, \overset{a}{e}, \ddot{Z}_{|, 3}, \dot{e}, \ddot{U}, \cdot ]B_{|]}\dot{a}-\frac{3}{4}, \dot{\partial} C (0, \frac{1}{2}C^{*}, \dot{A}, *), l]fc_{|[f_{f}f_{f}]}f'', fh, l\dot{Z}\dot{A}_{|]}s, \delta' + \dot{Z} - , \mu, \frac{1}{2}, \phi, \mathcal{A}, *, \dot{L}]Af]fEfXf|$  $fCf''f^, \delta, *, l]fc_{|[f_{f}f_{f}]}f'', \dot{E}\dot{S}O, l^{\hat{E}}'u, \dot{E}^{'}(u', \textbf{B}, \mu, \mathcal{A}_{f})fEfXf{f^{f''}, \delta} - \pounds, \mu, \ddot{U}, \cdot ]B$ 

 $fXfe[[f^fXfo[[,ì‰E'x,Ì•"•ª,É,Í[A^ȉ^Q,ÌfL[[,ÌON/OFF,Ì]]o'Ô,ª•\ަ,³,ê,Ü,·[]B]$ 

- •\ަ \_\_à-¾
- ¶Å [ʃ]ʃi] ʃL□[,ª ON ,Ì□ó'Ô
- CAP [Caps Lock]  $fL_{[,^{a}} ON, \hat{l}_{0} \acute{O}$
- NUM [Num Lock] fL[[,ª ON ,Ì[]ó'Ô
- SCRL [Scroll Lock] fL[[,ª ON ,Ì[]ó'Ô

## f\_fjf...\_[[\_mff\_[f^fx\_[fX\_F\_V<K\_``\_\_n

 $\mathsf{DiskDB}, \hat{\mathsf{I}}f \square [f^f x \square [fX, \delta \square V, \mu, \square \hat{\mathsf{i}}, \hat{\mathsf{e}}, \ddot{\mathsf{U}}, \cdot \square B$ 

## f\_fCfAf⊡fO,Ì'†⊡g

## []]V,µ,¢ff]][f^fx]][fX,Ì-¼'O]

 $[V,\mu,\Box]i,\acute{e}ff[[f^fx][fX,l-1/4'O,\delta<L''"u,\mu,\ddot{A},,3/4,3,4]]B$ 

## [,»,Ìff][f^fx][fX,ð,Ç,±,É,Â,,è,Ü,·,©]

 $ff [[f^fx][fX,\delta'u,ftfHf < f_, ] fpfX, \delta < L'' \ddot{u}, \mu, \ddot{A}, , ] & \exists B [] A \check{S} \dot{u}, \acute{E}' \P [] \acute{Y}, \cdot, \acute{e}ftfHf < f_, \mathring{A}, \grave{E}, ¢, / \ddot{,}, \ddot{U}, !, \ddot{n} [] B [] A \check{S} \dot{u}, \acute{E}' \P [] \acute{Y}, \cdot, \acute{e}ftfHf < f_, \mathring{A}, \grave{E}, ¢, / \ddot{,}, \ddot{U}, !, \ddot{n} [] B [] A \check{S} \dot{u}, \acute{E}' \P [] \acute{Y}, \cdot, \acute{e}ftfHf < f_, \mathring{A}, \grave{E}, ¢, / \ddot{,}, \ddot{U}, !, \ddot{n} [] B [] A \check{S} \dot{u}, \acute{E}' \P [] \acute{Y}, \cdot, \acute{e}ftfHf < f_, \mathring{A}, \grave{E}, ¢, / \ddot{,}, \ddot{U}, !, \ddot{n} [] B [] A \check{S} \dot{u}, \acute{E}' \P [] \acute{Y}, \cdot, \acute{e}ftfHf < f_, \mathring{A}, \grave{E}, ¢, / \ddot{,}, \ddot{U}, !, \ddot{n} [] B [] A \check{S} \dot{u}, \acute{E}' \P [] \acute{Y}, \cdot, \acute{e}ftfHf < f_, \dot{A}, \dot{E}, ¢, / \ddot{,}, \ddot{U}, !, \ddot{n} [] B [] A \check{S} \dot{u}, \acute{E}' \P [] \acute{Y}, \cdot, \acute{e}ftfHf < f_, \dot{A}, \dot{E}, ¢, / \ddot{,}, \ddot{U}, !, \ddot{n} [] B [] A \check{S} \dot{u}, \acute{E}' \P [] \acute{Y}, \cdot, \acute{e}ftfHf < f_, \dot{E}, \dot{e}, / \ddot{E}, \dot{e}, / \ddot{E}, \dot{e}, / \ddot{E}, \dot{e}, / \ddot{E}, \dot{e}, / \ddot{E}, \dot{E}, \dot{E},$ 

## f\_fjf...\_[[]mff][f^fx[[fX[]FŠJ,]]n

Šù'¶,ÌDiskDB,Ìff□[f^fx□[fX,ðŠJ,«,Ü,·□B

## f\_fCfAf⊡fO,Ì'†⊡g

## [ff][f^fx][fX,ÌfpfX-¼]

 $ff [[f^fx][fX, a'u, c, \ddot{A}, , \acute{e}ftfHf (f_, \dot{f}), d\ddot{Z}w'e, \mu, \ddot{A}, , \dot{A}, c]] B$ 

## $f \_ f j f ... \_ [ \_ mff \_ [f^fx \_ [fX \_ FfCf"f| \_ [fg \_ n$

•Ê,Ì]ê]Š,É, ,éDiskDBff][[f^fx][fX,ð]A];ŠJ,¢,Ä,¢,éff][[f^fx][fX,ÉŽæ,è]ž,Ý,Ü,·]B

## f\_fCfAf⊡fO,Ì'†⊡g

Žæ,è[]ž,Ý,½,¢ftf@fCf<,ð'l,ñ,Å,,¾,³,¢[]B

## ,±,±,É"ž'B,∙,éŽè□‡

 $f \Box f j f \dots \Box [\Box F f f \Box [f^f x \Box [f X \Box F f C f"f] \Box [f g$ 

## f\_fjf...\_[[\_mff\_[f^fx\_[fX\_FfGfNfXf]\_[fgCSV,TEXT\_n

 $DiskDBff[[f^fx[[fX,\dot{l}"a-e,\delta]ACSV, ©TEXT@\check{Z}®, A]Aftf@fCf<, \acute{E}]', «]o, \mu, \ddot{U}, \cdot]B$ 

## f\_fCfAf⊡fO,Ì'†⊡g

[]

- I fNfŠfbfvf{[[fh,ÉfGfNfXf][[fg]F

## [fTfuftfHf<f\_]

L

L

 $fTfuftfHf < f_, afGfNfXf| [[fg, \mu, Ü, \cdot]]B$ 

## [ftfB][f<fh<æ]Ø,è]

- ft[][f<fh,Ì<æ[]Ø,è,ĺfXfy[][fX[]F
- l ƒJf"f}□F
  - ,»,Ì'¼□F□D,«,È∙¶Žš,ð‰½,Å,àŽw'è,Å,«,Ü,·□B

## [ftfB[[f<fh,ð"}"},Å^ĺ,Þ]

ŠeftfB□[f<fh,ªf\_fuf<fNfl□[fg,Å^ĺ,Ü,ê,Ä^ó□ü,³,ê,Ü,·□B

## [ŠeftfB][f<fh,Ì]Ý'è]

fGfNfXf|[[[fg,µ,½,¢ftfB[[f‹fh,Ì•[],ð•¶Žš[]",ÅŽw'è,µ,Ä,,¾,³,¢[]Bf[f[],ðŽw'è,·,é,Æ,»,ÌftfB[[f‹fh,Í[]o— Í,³,ê,Ü,¹,ñ[]B,±,±,ÅŽw'è,·,é•[],Í[]Å'áŒÀ,Ì•[],Å,·[]BŽÀ[]Û,ÌftfB[[[f‹fh,ª,±,± ,Å,ÌŽw'è,æ,è,à'·,¢[]ê[]‡[]A,±,±,Å,ÌŽw'è,ÉŠÖ,í,ç, ¸ŽÀ[]Û,ÌftfB[[[f‹fh,ª'S•"[]o—Í,³,ê,Ü,·[]B

## ,±,±,É"ž'B,∙,éŽè□‡

 $f \Box f j f \dots \Box [ \Box F f c \Box [ f < \Box F f G f N f X f | \Box [ f g C S V, T E X T ] ] \\$ 

## f\_fjf...\_[[\_mfffBfXfN\_F\_V<K"o~^\_n

 $DiskDB, \hat{I}ff [[f^fx [[fX, \acute{E}]AfffBfXfN, \acute{O}]V < K"o^{^,} \mu, \ddot{U}, \cdot ]]B$ 

### f\_fCfAf⊡fO,Ì'†⊡g

### ["o<sup>~</sup>^,μ,½,¢fffBfXfN,Ü,½,ĺftfHf<f\_,ÌfpfX]

"o˜^,μ,½,¢fffBfXfN,ÌfffBfŒfNfgfŠfpfX□iftf<fpfX□j,ð<L"ü,μ,Ä,,¾,³,¢□B•K, ,μ,àfffofCfX,Ìf<□[fg,Å,È,-,Æ,à,©,Ü,¢

,Ü,¹,ñ□BfA□[f]JfCfuftf@fCf‹□iZIP,LZH,CAB,RAR,TAR□j,ÌfpfX,ð‹L"ü,·,é,Æ□A,»,ÌfA□[fJJfCfu"à,ÌfffBfŒfNf gfŠ,ª"o˜^,³,ê,Ü,·□B

fA□[fJJCfuftf@fCf<,ðŽw'è,μ,½□ê□‡,ĺ□A□uf`fFfbfNfTf€,ð<L‰⁻□v,ð,n,m,É,μ,Ä,àf`fFfbfNfTf€,Í<L ‰⁻,³,ê,Ü,¹,ñ□B□],Á,Ä□A□u″äŠr□v,Ì,Æ,«□Af`fFfbfNfTf€,Ì″äŠr,à,Å,«,Ü,¹,ñ□B

[^ê——]f{f^f",ð‰Ÿ,·,Æ□AfffofCfX,ÆfpfX,ð'l'ð,Å,«,éf\_fCfAf□fO,ªŒ»,ê,Ü,·□B

#### [fTfuftfHf<f\_,à<L‰<sup>-</sup>]

ON,É, ·,é,Æ□AfTfuftfHf<f\_,àff□[f^fx□[fX,É"o<sup>~</sup>^,³,ê,Ü,·□BOFF,¾,Æ"o<sup>~</sup>^‰<sup>-</sup>,³,ê,Ü,¹,ñ□B

#### [fA[[fJfCfu"à•",à]

 $ON, \acute{E}, \cdot, \acute{e}, \And \Box AfA \_ [f] fC fuft f @ fC f < ``a, l ff Bf & fN fg f Š, a, a ff \_ [f ^ fx \_ [f X, \acute{E} ``o ^ ^, ³, \acute{e}, U, \cdot \_ BOFF, \frac{3}{4}, \And ``o ^ ^, ³, \acute{e}, U, \cdot \_ BOFF, \frac{3}{4}, \And ``o ^ ^, 3, \acute{e}, U, \cdot \_ BOFF, \frac{3}{4}, \And ``o ^ ^, 3, \acute{e}, U, \cdot \_ BOFF, \frac{3}{4}, \swarrow ``o ^ ^, 3, \acute{e}, U, \cdot \_ BOFF, \frac{3}{4}, \checkmark ``o ^ ^, 3, \acute{e}, U, \cdot \_ BOFF, \frac{3}{4}, \checkmark ``o ``o , 3, \acute{e}, U, \cdot \_ BOFF, \frac{3}{4}, \checkmark ``o ``o , 3, \acute{e}, U, \cdot \_ BOFF, \frac{3}{4}, \checkmark ``o ``o , 3, \acute{e}, U, \cdot \_ DOFF, \frac{3}{4}, \checkmark ``o ``o , 3, \acute{e}, U, \cdot \_ DOFF, \frac{3}{4}, \checkmark ``o ``o , 3, \acute{e}, U, \cdot \_ DOFF, \frac{3}{4}, \checkmark ``o ``o , 3, \acute{e}, U, \cdot \_ DOFF, \frac{3}{4}, \checkmark ``o ``o , 3, \acute{e}, U, \cdot \_ DOFF, \frac{3}{4}, \checkmark ``o ``o , 3, \acute{e}, U, \cdot \_ DOFF, \frac{3}{4}, \checkmark ``o ``o , 3, \acute{e}, U, \cdot \_ DOFF, \frac{3}{4}, \checkmark ``o ``o , 3, \acute{e}, U, \cdot \_ DOFF, \frac{3}{4}, \checkmark ``o ``o , 3, \acute{e}, U, \cdot \_ DOFF, \frac{3}{4}, \checkmark ``o ``o , 3, \acute{e}, U, \cdot \_ DOFF, \frac{3}{4}, \checkmark ``o ``o , 3, \acute{e}, U, \cdot \_ DOFF, \frac{3}{4}, \checkmark ``o ``o , 3, \acute{e}, U, \cdot \_ DOFF, \frac{3}{4}, \checkmark ``o ``o , 3, \acute{e}, U, \cdot \_ DOFF, \frac{3}{4}, \checkmark ``o ``o , 3, \acute{e}, U, \bullet \_ DOFF, \frac{3}{4}, \checkmark ``o ``o , 3, \acute{e}, U, \bullet \_ DOFF, \underbrace ``o ``o , 3, \acute{e}, U, \bullet \_ DOFF, \emph``o ``o , 3, \acute{e}, U, \bullet \_ DOFF, \emph``o , A, \bullet \_ DOFF, \emph``o , A,$ 

 $fA [[f] fC fu, \dot{l}, \dot{3}, \varsigma, \acute{E}``a``x, \acute{e}, . \acute{e} fA [[f] fC fu, \dot{l} ff B f \pounds fN fg f \check{S}, \ddot{U}, \dot{A}, \dot{l}``o``^, \dot{3}, \hat{e}, \ddot{U}, \overset{1}{}, \ddot{n} [] B$ 

#### [f`fFfbfNfTf€,ð<L‰<sup>-</sup>]

ON,É,·,é,Æ∏Aftf@fCf‹,Ì'†∏g,Ìf`fFfbfNfTf€∏if`fFfbfNfTf€∏j,ð∏ì□¬,µ,Äff∏[f^fx∏[fX,É<L ‰¯,µ,Ü,·□Bf`fFfbfNfTf€,Í∏Aftf@fCf‹"äŠr,Ì□Û,Ì"äŠr□Þ— ¿,Æ,µ,ÄŽg,í,ê,Ü,·□BOFF,Ì□ê□‡,É″ä,×,Ä□A,æ,茵-§,È″äŠr,ª,Å,«,Ü,·□B"½– Ê□AfffBfXfN,É,©,©,鎞ŠÔ,ª'·,,©,©,è,Ü,·□B

OFF,É,∙,é,Æf`fFfbfNfTf€,Í<L‰⁻,³,ê,Ü,¹,ñ□Bftf@fCf<″äŠr,∙,é,Æ,«,Ì″äŠr⊡Þ— ¿,ÍfTfCfY,Æ"ú•t,¾,⁻,Å,·□B

#### [FD'S'Ì,ðfA[[fJfCfu]

#### ,±,±,É"ž'B,∙,éŽè∏‡

f□fjf...□[□Ff{fŠf...□[f€□F□V<K"o<sup>~</sup>^

f|fbfvfAfbfvf\_fjf...[[]i‰EfNfŠfbfN]j[FfffBfXfN]F[]V<K"o~^

fL[[f{[[fh]FCTRL+N

 $WindowsfGfNfXfvf [] [[f\%, \c c, \c c, \c$ 

f\_fjf...\_[[\_F•Ò\_W\_F"\,è•t,

## f\_fjf...\_[[]mfffBfXfN[]F[]í[]œ[]n

 $DiskDB, \dot{l}ff [[f^fx [[fX, @, c ]A"o^{^}] \ddot{l}, \dot{l}fff BfXfN, \delta ]i (] @, \mu, \ddot{U}, \cdot ]B$ 

## ,±,±,É"ž'B,∙,éŽè∏‡

f[]fjf...[][]FfffBfXfN[]F[]í[]œ

f|fbfvfAfbfvf[]fjf...[[]i‰EfNfŠfbfN[]j[]F[]í[]œ

## f\_fjf...\_[[\_mfffBfXfN\_F-¼'O•Ï\_X\_n

 $\mathsf{DiskDB}, \mathsf{\hat{I}ff}_{f_{\mathsf{T}}}^{f_{\mathsf{T}}} = \mathsf{f}_{\mathsf{T}}^{f_{\mathsf{T}}} \mathsf{f}_{\mathsf{T}}^{h_{\mathsf{T}}} \mathsf{f}_{\mathsf{T}}^{h_{\mathsf{T}}$ 

## ,±,±,É"ž'B,∙,éŽè∏‡

 $f \Box f j f \dots \Box [\Box Ff \{ f \check{S} f \dots \Box [f \in \Box F - \frac{1}{4} 'O \bullet \ddot{\Box} ] X \\f | f b f v f A f b f v f \Box f j f \dots \Box [\Box i & Ef N f \check{S} f b f N \Box j \Box F - \frac{1}{4} 'O \bullet \ddot{\Box} ] X \\f c f \check{S} \Box [f r f \dots \Box [\Box \ddot{a}, \mathring{A}' I' \check{\sigma} \Box \acute{O}, \mathring{I} f f B f X f N, \check{\sigma} f N f \check{S} f b f N \Box B \\f \check{S} f X f g f r f \dots \Box [\Box \ddot{a}, \mathring{A}' I' \check{\sigma} \Box \acute{O}, \mathring{I} f f B f X f N, \check{\sigma} f N f \check{S} f b f N \Box B \\$ 

## f\_fjf...\_[[\_mfffBfXfN\_FftfHf<f\_]V<K]n

 $DiskDB, \hat{l}ff [[f^fx [[fX, \acute{E}]AftfHf < f_, \acute{O}]V < K []i [] \neg, \mu, \ddot{U}, \cdot ]B$ 

## ,±,±,É"ž'B,∙,éŽè∏‡

f□fjf...□l□FfffBfXfN□FftfHf<f\_□V<K f|fbfvfAfbfvf□fjf...□l□i‰EfNfŠfbfN□j□FfffBfXfN□FftfHf<f\_□V<K

## f\_fjf...\_[[]mfffBfXfN]FFD•œŒ³]n

<u>□V<sub>4</sub>K"o<sup>~</sup>^</u>,Ì,Æ,«[FD'S'Ì,ðfA□[fJfCfu],ðON,É,µ,Ä"o<sup>~</sup>^,µ,½FD,Ì"à e,ð□AFDf□fffBfA,É•œŒ³,µ,Ü,·□Bfu□[fgfZfNf<sup>^</sup>,àŠÜ,ß,ÄŠ®'S,ÉŒ³,Ìf□fffBfA,Æ"<sup>-</sup>,¶FD,𕜌³,µ,Ü,·□B

## f\_fCfAf⊡fO,Ì'†⊡g

## [•œŒ³]æFDfhf‰fCfu]

,±,ÌFD,É<code>[]AfofbfNfAfbfv,³,ê,Ä,¢,éFD"à</code>—e,ª<code>[]',«[]Ž,Ü,ê[]A•</code>œŒ³,³,ê,Ü,·<code>[]BFDf[]fffBfA,Í[]A, ,ç,©,¶,ߌ</code> ³,ÌFD,Æ"<sup>-</sup>,¶Œ`Ž®,ÅftfH<code>[][f]fbfg,µ,Ä,¨,¢,Ä,,³,4</sub>.]B</code>

### ,±,±,É"ž'B,∙,éŽè∏‡

## f\_fjf...\_[[]mfc\_[f<]FŒŸ\_lõ]n

 $DiskDBff[[f^fx[[fX"a,A]A]]\delta \oplus [, E]] = iv_{, \cdot}, eftf@fCf_{,a}AftfHf_{f_AftfBfXfN, \delta'T, \mu, Ü, \cdot]B$ 

### f\_fCfAf\_f0,Ì't[g

### [fL][f]][fh]

'T,μ,½,¢fL[[f]][[fh,ð<Ľ"ü,μ,Ä,,¾,³,¢]B,± ,ÌfL[[f]][[fh,ðŠÜ,Þftf@fCf<,â[]AftfHf<f\_]]AfffBfXfN,ªŒŸ[]õ[]ðŒ[],É[]‡'v,μ,½,Æ,Ý,È,³,ê,Ü,·[]BfL[[f]][[f h,ª,Ç,±,ÉŠÜ,Ü,ê,Ä,¢,é,Æ,«,ÉŒŸ[]õ[]ðŒ[]]‡'v,Æ,Ý,È,³,ê,é,©,ð[]A^È ‰º,ÅŽw'è,Å,«,Ü,·[]Bf[]][f}Žš,Ì'å•¶Žš,Æ[]¬•¶Žš,Í<æ•Ê,³,ê,Ü,¹,ñ[]B

#### [ftf@fCf<-¼,É]

ON,É,·,é,Æ[]AfL[[f][][[fh,ªftf@fCf<-¼,ÉŠÜ,Ü,ê,Ä,¢,é,Æ,«[]AŒŸ[]õ,É[]‡'v,μ,½,Æ,Ý,È,³,ê,Ü,·[]B

#### [ftfHf<f\_-¼,É]

 $ON, \acute{E}, \cdot, \acute{e}, \And \Box AfL \Box [f \Box \Box [fh, aft fHf < f_-¼, \acute{E}SÜ, Ü, â, â, ¢, ć, æ, « \Box A \textcircled{U} \" O, \acute{E} \Box ‡'v, \mu, ½, æ, Ý, È, ³, â, Ü, · \Box B$ 

#### [f{fŠf...□[f€f‰fxf<,É, ,é]

ON,É,·,é,Æ□AfL□[f□□[fh,ªf{fŠf...□[f€f‰fxf<,ÉŠÜ,Ü,ê,Ä,¢,é,Æ,«□AŒŸ□õ,É□‡′v,μ,½,Æ,Ý,È,³,ê,Ü,·□B

### [•ÛŠÇ]ê]Š,©"õ]l,É, ,é]

 $ON, \acute{E}, \cdot, \acute{e}, \pounds \Box AfL [f] [f] [f] h, a \Box A \Box u \bullet ÛŠÇ [e] Š [v, © ]u"õ [l] v, \acute{E} Š Ü, Ü, e, Ä, ¢, é, \pounds, « ]A E Ü [õ, \pounds ] t v, \mu, ½, \pounds, Y, È, ³, e, Ü, · ] B$ 

#### ['T,·ftfHf<f\_]

$$\begin{split} & \label{eq:constraint} & \label{eq:constraint} & \label{constraint} & \label{eq:constraint} & \label{eq:constraint} & \la$$

### [fTfuftfHf‹f\_,à'T,·]

ON,É,∙,é,Æ□AfTfuftfHf<f\_,àŒŸ□õ,μ,Ü,·□B

#### ,±,±,É"ž'B,∙,éŽè∏‡

f□fjf...□[□Ffc□[f<□FŒŸ□õ f|fbfvfAfbfvf□fjf...□[□i‰EfNfŠfbfN□j□FŒŸ□õ fL□[f{□[fh□FCTRL+F

## f\_fjf...\_[[\_mfc\_[f<\_F"äŠr\_n

DiskDBff[[f^fx[[fX"à,É"o^^,³,ê,Ä,¢,éfffBfXfN,Æ]A-{•",ÌfffBfXfN,ð"äŠr,µ,Ü,·]Bftf@fCf<-^,É"äŠr,µ,Ä]AfUfCfY,â"ú•t]A"®]«,ª]A"¯,¶,©^á,¤,©,ð•\ަ,µ,Ü,·]Bftf@fCf<,Ì'†]g,ð"äŠr,·,éflfvfVf‡f",à, ,è,Ü,· ]B

#### f\_fCfAf⊡fO,Ì't⊡g

#### [[] DB, fffofCfX, fpfX]

"äŠr,μ,½,¢fffBfXfN,Ì^ê•û□i□¶'¤,ÆŒÄ,Ñ,Ü,·□j,ðŽw'è,μ,Ä,-,¾,³,¢□BfffBfXfN,ª□Aff□[f^fx□[fX"à,©□A-{•¨,ÌfffBfXfN,©,ð'I,ñ,Å,-,¾,³,¢□BfffBfXfN,ÌfpfX,ð<L"ü,μ,Ä,,¾,³,¢□B

#### [‰E DB, fffofCfX, fpfX]

"äŠr,µ,½,¢fffBfXfN,Ì,à,¤^ê∙û□i‰E'¤,ÆŒÄ,Ñ,Ü,·□j,ðŽw'è,µ,Ä,,¾,³,¢□B

#### [fTfuftfHf<f\_]

ON,É,∙,é,Æ∏AfTfuftfHf<f\_,à"äŠr,μ,Ü,∙∏B

#### [ftf@fCf<'†[]g]

ON,É,·,é,Æ∏Aftf@fCf‹,Ì'†□g,ð"äŠr,µ,Ü,·□Bftf@fCf‹,Ì'†□g,Æ,¢ ,Á,Ä,à□AŽÀ□Û,É,Í□uf`fFfbfNfTf€□v,ð"äŠr,µ,Ü,·□Bff□[f^fx□[fX,É,Íftf@fCf‹,Ì'†□g,͕ۑ¶,³,ê,Ä,¢,È,¢ ,©,ç,Å,·□BfffBfXfN,ðff□[f^fx□[fX,É<u>□V<K"o</u>,·,é,Æ,«□A□uf`fFfbfNfTf€,ð‹L~^□v,ðON,É,µ,Ä,¨,¢ ,½fffBfXfN,É'Î,µ,Ä,¾,<sup>-</sup>□A,±,ÌfIfvfVf‡f",ÍŒø‰Ê,ª, ,è,Ü,·□B

-{•¨,ÌfffBfXfN'Î-{•¨,ÌfffBfXfN,Ì"äŠr,Ì□ê□‡,Í□Af`fFfbfNfTf€,Å,Í,È,□A-{"-,Éftf@fCf<,Ì"à— e,ð"äŠr,µ,Ü,·□B

,±,ÌflfvfVf‡f",ðON,É,∙,é,Æ∏AŽžŠÔ,ª,©,©,è,Ü,∙,ª∏A"äŠr∏,"x,ª∏,,,È,è,Ü,·∏B

#### [[|Ý'è]

 $\underline{\ "\ddot{\mathsf{a}}\check{\mathsf{Sr}}, \check{\mathsf{l}}flfvfVf\sharpf"} f_fCfAf[]fO, {}^{\underline{a}}\mathbb{C} *, \hat{\mathsf{e}}, \ddot{\mathsf{U}}, \cdot []B[], "x, \check{\mathsf{E}}flfvfVf\sharpf", \\ \delta[]\acute{\mathsf{Y}}'\check{\mathsf{e}}, \\ \mathbb{A}, «, \ddot{\mathsf{U}}, \cdot []B$ 

#### [•\ަ[@"™,µ,¢,à,Ì]

ON,É,·,é,Æ□A□¶,ƉE,Æ,Å"™,μ,¢ftf@fCf<,ð□AŒ<‰ÊfŠfXfg,É•\ަ,μ,Ü,·□BOFF,É,·,é,Æ•\ ަ,μ,Ü,¹,ñ□B″äŠr,ª□I,í,Á,½Œã,Å,à•Ï□X,ªŒø,«,Ü,·□B

#### [•\ަ]@]¶'¤,¾,¯,É, ,é,]

ON,É,·,é,Æ∏A∏¶'¤,¾,⁻,É, ,Á,ĉE'¤,É-³,¢ftf@fCf<,ð∏AŒ<‰ÊfŠfXfg,É•\ަ,μ,Ü,·∏BOFF,É,·,é,Æ•\ ަ,μ,Ü,¹,ñ∏B″äŠr,ª∏I,í,Á,½Œã,Å,à•Ï∏X,ªŒø,«,Ü,·∏B

#### [•\ަ[@‰E'¤,¾,⁻,É, ,é,]

ON,É,·,é,Æ∏A‰E'¤,¾,⁻,É, ,Á,Ä□¶'¤,É-³,¢ftf@fCf<,ð□AŒ<‰ÊfŠfXfg,É•\ަ,μ,Ü,·□BOFF,É,·,é,Æ•\ ަ,μ,Ü,¹,ñ□B″äŠr,ª□l,í,Á,½Œã,Å,à•Ï□X,ªŒø,«,Ü,·□B

### ['O,Ì'Š^á]

·Œ<‰ÊfŠfXfg□ã,Å"™,μ,,È,¢ftf@fCf<,ð'T,μ,Ä^Ú"®,μ,Ü,·□B□ã,ÉŒü,©,Á,Ä^Ú"®,μ,Ü,·□B

#### [ŽŸ,Ì'Š^á]

 $\textcircled{C} < & \hat{E}f\check{S}fXfg[]\check{a}, \mathring{A}'' \stackrel{\text{\tiny M}}{\longrightarrow}, \mu,, \grave{E}, \notin ftf@fCf <, \check{\delta}'T, \mu, \ddot{A}^{} \acute{U}'' @, \mu, \ddot{U}, \cdot []B \\ & \overset{\text{\tiny Q}}{\longrightarrow}, \acute{E}\textcircled{C}\ddot{u}, \textcircled{C}, \acute{A}, \ddot{A}^{} \acute{U}'' @, \mu, \ddot{U}, \cdot []B \\ & \overset{\text{\tiny Q}}{\longrightarrow}, \acute{E}\textcircled{C}\overbrace{U}, \textcircled{C}, \acute{A}, \ddot{A}^{} \acute{U}'' @, \mu, \ddot{U}, \cdot []B \\ & \overset{\text{\tiny Q}}{\longrightarrow}, \acute{E}\textcircled{C}\overbrace{U}, \textcircled{C}, \acute{A}, \ddot{A}^{} \acute{U}'' @, \mu, \ddot{U}, \cdot []B \\ & \overset{\text{\scriptsize Q}}{\longrightarrow}, \acute{E}\overbrace{U}, \overbrace{U}, \acute{E}\overbrace{U}, \acute{E}\large{U}, \acute{E}, \acute{E},$ 

### ,±,±,É"ž'B,∙,éŽè∏‡

f□fjf…□[□Ffc□[f<□FŒŸ□õ

f|fbfvfAfbfvf□fjf...□[□i‰EfNfŠfbfN□j□F"äŠr

## "äŠr,ÌflfvfVf‡f"

 $\underline{\ "\ddot{a}\check{S}rf\_fCfAf[]fO}, \dot{l}[]A[], "x, \dot{E}fIfvfVf\ddaggerf", \\ \delta[]\dot{Y}'\dot{e}, \cdot, \acute{e}f\_fCfAf[]fO, \\ \dot{A}, \cdot]B$ 

## f\_fCfAf□fO,Ì't□g

## ["ú•t,É,æ,é"»'èf<[[f<]

- l "ú•t,ª^á,¦,Î□A^Ù,È,éftf@fCf<,Æ,Ý,È,·□F
- l "ú•t,ð-³Ž<,∙,é∏F
- l ftf@fCf‹,Ì′†[]g,ª"⁻,¶,È,ç[]A"ú•t,𖳎‹,·,é[]F

## ['®[]«,É,æ,é"»'èf‹[[ʃ‹]

- l '®∏«,𖳎<,∙,é∏F
- $\label{eq:linear} I \qquad ftf@fCf <, \dot{l}' \dagger []g, \underline{a}^{"}, \P, \dot{E}, c []A' @ [] <, \dot{\delta} {}^{3} \check{Z} <, \cdot, \acute{e} []F$

## $[]u]{,}^{3},\bar{},\acute{E}, ,\acute{E}]vf`fFfbfNf{fbfNfX,}(@"\,ð]Ø,e'Ö,¦,é]$

- I □¶,¾,¯,É, ,é = □¶,¾,¯,É, ,é □F
- $I \qquad [ \P, \frac{3}{4}, \bar{}, \acute{E}, , \acute{e} = [ \P, \frac{3}{4}, \bar{}, \acute{E}, , \acute{e} + [ \P, \frac{3}{2} \& E, æ, \grave{e} ] V, \mu, ¢ ] F$

## $[]u\%E,{}^3\!\!\!\!^4,\bar{},\acute{E},\,,\acute{e}]vf`fFfbfNf{fbfNfX,l`{@"\,}ð]Ø,e'Ö,¦,é]$

- l ‰E,¾,¯,É, ,é = ‰E,¾,¯,É, ,é □F

## [fŠfXfgfAfbfv,·,é,à,Ì,ðŒÀ'è]

- l ftf@fCf<,ðfŠfXfgfAfbfv∏F
- l ftfHf<f\_,ðfŠfXfgfAfbfv□F

## ,±,±,É"ž'B,∙,éŽè∏‡

<u>"äŠrf\_fCfAf□fO</u>□F□Ý'è

## f[]fjf...[[]m•Ò]W]F]Ø,èŽæ,è]n

$$\begin{split} & \mathbb{C} \times [\uparrow' 1' \delta, ], \hat{e}, \ddot{A}, \hat{e}, \acute{e} fff Bf Xf N, \hat{a} ft f Hf \cdot f_, \dot{I} ] \Delta Disk D B ff [[f^f x ][f X" à, Å, \dot{I}^{\hat{E}'} u, \delta f Nf \check{S} f b f v f \{ ][f h, \acute{E} < L & ], \mu, \ddot{U}, \cdot ] B \\ & , \pm, \dot{I} \\ & (\pm, \dot{C} \\ a ] ] \\ & (\pm, \dot{C} \\ a ] ] \\ & (\pm$$

## ,±,±,É"ž'B,∙,éŽè□‡

f[]fjf...[][]F•Ò[]W[]F[]Ø,èŽæ,è f|fbfvfAfbfvf[]fjf...[][]i‰EfNfŠfbfN[]j[]F•Ò[]W[]F[]Ø,èŽæ,è fL[[f{[][fh[]FCTRL+X

## f\_fjf...\_[[]m•Ò]W]FfRfs][[]n

$$\begin{split} & \mathbb{C}^{1}(1'\delta,{}^{3},{}^{e},{}^{A},{}^{e},{}^{e},{}^{f}ffBfXfN,{}^{a}ftfHf\cdot{}_{1},{}^{1}\squareADiskDBff\Box[f^{f}x\Box[fX"a,{}^{A},{}^{1},{}^{e}'u,{}^{o}fNfŠfbfvf{\Box[fh,{}^{e}<L^{o}_{-},{}^{\mu},{}^{U},{}^{\Box}B}, \\ & ,\pm,{}^{1}\mathbb{C}\tilde{a}\squareA\underline{\bullet}\underline{O}\square\underline{W}\square\underline{F'f},{}^{e}\underline{\bullet}\underline{t},{}^{-},{}^{\delta}ZA\squares,{}^{,e},{}^{e},{}^{\mathcal{H}}\BoxAfNfŠfbfvf{\Box[fh,{}^{e}<L^{o}_{-},{}^{3},{}^{e},{}^{A},{}^{e}, \\ & ,{}^{\mathcal{H}}ffBfXfN,{}^{a}ftfHf\cdot{}_{1},{}^{a}\squareADiskDBff\Box[f^{f}x\Box[fX"a,{}^{A},{}^{D}A\mathbb{C}^{s}\square],{}^{1},{}^{e}\dot{C}'u,{}^{e}fRfs\Box[,{}^{3},{}^{e},{}^{U},{}^{\Box}B\\ & ,{}^{f}ffBfXfN,{}^{a}ftfHf\cdot{}_{1},{}^{o}fRfs\Box[,{}^{,e},{}^{e},{}^{I}\squareAfhf^{o}fbfO\Box\underline{\bullet}fhf\Box[fbfv,{}^{\delta}Zg,{}^{a}\underline{\bullet}u^{-}\underline{O},{}^{a},{}^{e},{}^{U},{}^{\Box}B\\ & ,\pm,\pm,{}^{e}\underline{T}^{s}B,{}^{,e}\underline{Z}^{s}\underline{D}\underline{I}\underline{I} \end{split}$$

f\_fjf...\_[[\_F•Ò\_W\_FfRfs\_[ f|fbfvfAfbfvf\_fjf...\_[[\_i‰EfNfŠfbfN\_j\_F•Ò\_W\_FfRfs\_[ fL\_[f{\_[fh\_FCTRL+C

## f\_fjf...\_[[]m•Ò[]W[]F"\,è•t,<sup>-</sup>]n

fNfŠfbfvf{□[fh,Ì"à—e,ª□AWindowsfGfNfXfvf□□[f‰,Ìf□fjf... □[,Ì□u•Ò□W□FfRfs□[□v,ÅŽæ,è□ž,Ü,ê,½,à,Ì□iftfHf‹f\_□j,Ì□ê□‡□A,»,ÌftfHf‹f\_,ð□V‹KfffBfXfN,Æ,µ,Äff□[f^fx□[fX, É"o<sup>~</sup>^,µ,Ü,·□B

fNfŠfbfvf{□[fh,Ì"à—

e,ª□ADiskDB,Ì□u•Ò□W□F□Ø,èŽæ,è□v,ÅŽæ,è□ž,Ü,ê,½,à,Ì□ifffBfXfN,âftfHf‹f\_□j,Ì□ê□‡□ADiskDBff□[f^fx□[fX" à,Å□AfffBfXfN,âftfHf‹f\_,ª^Ú"®,³,ê,Ü,·□B

fNfŠfbfvf{[[fh,l"à—

 $e, {}^{a} \square ADiskDB, \dot{l} \square \bullet \dot{O} \square W \square FfRfs \square [ \square v, Å \check{Z} æ, \grave{e} \square \check{z}, \ddot{U}, \hat{e}, {}^{1}\!\!2, \dot{a}, \dot{l} \square ifffBfXfN, \hat{a}ftfHf < f \_ ]j, \dot{l} \square \hat{e} \square \ddagger \square ADiskDBff \square [ f ^ fx \square [ fX'' à, Å \square AfffBfXfN, \hat{a}ftfHf < f \_, {}^{a}fRfs \square [ , {}^{3}, \hat{e}, \ddot{U}, \cdot \square B$ 

### ,±,±,É"ž'B,∙,éŽè∏‡

f[]fjf...[[]F•Ò[]W[]F'£,è•t,¯

 $f|fbfvfAfbfvf[]fjf...[[]i‰EfNfŠfbfN[]j]F•O[]W[]F'£,e•t,^{-}$ 

fL[[f{[[fh[]FCTRL+V

# f□fjf...□[□m•Ò□W□F,·,×,Äʻlʻð□n

 $2"\hat{O}-\dot{U},\hat{I}fEfCf"fhfE,\acute{E}\bullet\check{Z},\overset{3}{,}\hat{e},\ddot{A},\dot{e},\acute{e},\cdot,\times,\ddot{A},\hat{I}ftf@fCf<,\check{\delta}'I'\check{\partial}\_ifnfCf‰fCfg\_\acute{O},\acute{E}\_j,\mu,\ddot{U},\cdot\_B$ 

## ,±,±,É"ž'B,∙,éŽè∏‡

f[]fjf...[[]F•Ò[]W[]F,·,×,Ä'l'ð fL[][f{[][fh[]FCTRL +A

## f\_fjf...\_[[\_m•Ò\_W\_FfpfX-¼,ðfNfŠfbfv]n

$$\begin{split} & \mathbb{E} \times [\hat{Y}'| \hat{\delta}, \hat{s}, \hat{e}, \ddot{A}, \varphi, \acute{e} ftf@fCf <, \hat{I}fpfX, \delta fNfŠfbfvf{[[fh, \acute{e} fRfs][, \mu, Ü, \cdot]B \bullet_{i}]"ftf@fCf <, \hat{s}'| \hat{\delta}, \hat{s}, \hat{e}, \ddot{A}, \varphi, \hat{e} = \hat{e} + \hat{I} + \hat{I} + \hat{$$

## ,±,±,É"ž'B,∙,éŽè∏‡

f\_fjf...\_[[\_F•Ò\_W\_FfpfX-¼,ðfRfs\_[ f|fbfvfAfbfvf\_fjf...\_[[\_i‰EfNfŠfbfN\_];\_FfpfX-¼,ðfRfs\_[

## f\_fjf...\_[[]m•\ަ]FflfvfVf‡f"]n

 $f \Box f C f "f E f C f "f h f E "a, l f T f u f E f C f "f h f E, l "z 'u \bullet \hat{u} - @, \delta \Box \acute{Y} 'e, Å, «, \ddot{U}, \cdot \Box B$ 

## f\_fCfAf⊡fO,Ì'†⊡g

## [f□fCf"‰æ-Ê,ÌŒ`]

- I f^fCfv,P□F‰i,É,R—ñ,ÌfTfufEfCf"fhfE□B
- $I \qquad f^fCfv,P,a \square F_{i}, \acute{E}, R \widetilde{n}, ifTfufEfCf"fhfE \square B_{E}'[, ifvf \square fpfefBfEfCf"fhfE, a \square c' \cdot, \acute{E} \square B$
- $I \qquad f^fCfv,Q[F_{i},\acute{E},Q-\widetilde{n},\acute{I}fTfufEfCf"fhfE[B_{2}]^{0},\acute{E}fvf[fpfefBfo][B_{2}]^{0}$
- l f^fCfv,R□F‰;,É,R—ñ,ÌfTfufEfCf"fhfE□Bfvf□fpfefB,ª□A‰E'[,Ìfvf□fpfefBfEfCf"fhfE,Æ ‰º,Ìfvf□fpfefBfo□[,É•Ê,ê,Ä•\ަ,³,ê,é□B

### [ftf@fCf‹fŠfXfg,ð'l'ð,µ,½,Æ,«,ÌfnfCf‰fCfg•\ަ]

- l –¼'O,¾,¯,ðfnfCf‰fCfg∏F
- l 1□s'S'Ì,ðfnfCf‰fCfg□F

### [ftf@fCf<fŠfXfg,Ì[]‡"Ô]

- l ftfHf<f\_,ð□æ,É,Ü,Æ,ß,Ä∙\ަ□F
- $$\label{eq:linear} \begin{split} & [f]^{,\dot{E}-\frac{1}{4}'O}_{+}[FftfHf < f_, E \bullet []'\hat{E}, \dot{I}ftf@fCf < , \dot{I} < æ \bullet \hat{E}, \dot{E}, []A-\frac{1}{4}'O[]+[]B \end{split}$$

### ,±,±,É"ž'B,∙,éŽè∏‡

f\_fjf...\_[[]F•\ަ]FflfvfVf‡f"

# f[]fjf...[[[]m•\ަ[]F-¼'O[]‡[]n

fŠfXfgfrf...□[,É•\ަ,³,ê,éfAfCfef€□ifffBfXfN□Aftf@fCf<□AftfHf<f\_□j,ª□A-¼'O□‡,É•\ަ,³,ê,Ü,·□B

# f\_fjf...\_[[]m•\ަ[]FfTfCfY[]‡[]n

fŠfXfgfrf...□[,É•\ަ,³,ê,éfAfCfef€□ifffBfXfN□Aftf@fCf‹□AftfHf‹f\_□j,ª□AfTfCfY□‡,É•\ަ,³,ê,Ü,·□B

# f[]fjf...[[]m•\ަ[]F"ú•t[]‡[]n

fŠfXfgfrf...□[,É•\ަ,³,ê,éfAfCfef€□ifffBfXfN□Aftf@fCf‹□AftfHf‹f\_□j,ª□A"ú•t□‡,É•\ަ,³,ê,Ü,·□B

# f[]fjf...[[[]m•\ަ[]F"o<sup>~</sup>^"ú•t[]‡[]n

 $f\check{S}fXfgfrf...[[,\acute{E}\bullet\check{Z}_{!},{}^{3},\acute{e},\acute{e}fAfCfef{}]ifffBfXfN[],{}^{a}]AfffBfXfN,\delta"o~^,\mu,{}^{1}_{2}"\acute{u}\bullett[]{}^{+},\acute{E}\bullet\check{Z}_{!},{}^{3},\acute{e},\ddot{U},\cdot]B$ 

[fy][fW,Ì]Ý'è]fRf}f"fh([ftf@fCf<]f]fjf...][)

## ^ó**□ü**□FfŒfCfAfEfg

‰½,ð,Ç,¤^ó∏ü,∙,é,©,ð∏Ý'è,Å,«,Ü,·□Bfy□[fW"à,Éff□[f^,ð,Ç,¤"z'u,∙,é,©,ðŽw'è,Å,«,Ü,·□B

## f\_fCfAf⊡fO,Ì'†⊡g

## [ftfHf"fg]

ftfHf"fg,ðŽw'è,Å,«,Ü,·□B"™ •□ftfHf"fg,ðŽg,¤•û,ª,æ,¢,Å,µ,å,¤□Bfvf□f|□[fVf‡fif<ftfHf"fg,¾,Ɖ ;•□,ª'µ,í,È,¢,©,à,µ,ê,Ü,¹,ñ□B

## [—]"']

- $n \quad []\tilde{a} \%^{\varrho}-]'''[F\check{Z}_{t}-\hat{E},\hat{I}][\tilde{a} \%^{\varrho},\hat{I}-]''', \\ \delta\check{Z}w'\check{e},\hat{A}, \\ ", []B'P^{\hat{E}},\hat{I}_{f} \\ -f\check{S}_{f}[][fgf <,\hat{A}, \\ \cdot]B'$
- n []¶—]"'[]Fކ–Ê,Ì[]¶‰E,Ì —]"',ðŽw'è,Å,«,Ü,·[]B'P^Ê,ĺf~fŠf[][[fgf<,Å,·[]B,à,μ,P[]s,Ì'·,³,ªfy[[fW,Ì•[],ÉŽû,Ü,ç,È,¢[]ê[]‡[]A ‰E'¤,³^ó[]ü,³,ê,Ü,¹,ñ[]BftfHf"fgfTfCfY,ð[]¬,³,,·,é,©[]A‰¡'·—pކ,Ü,½,ĺ[]A,æ,è'å,«,È pކ,É^ó[]ü,μ,Ä,,¾,³,¢[]B
- n []sŠÔ—]"'[]F[]s,Æ[]s,ÌŠÔ,Ì—]"',ðŽw'è,Å,«,Ü,·[]B'P^Ê,ĺf~fŠf[[][[fgf<,Å,·[]B

## [fTfuftfHf<f\_]

fTfuftfHf<f\_,à^ó□ü,μ,Ü,∙⊡B

### $[ftfHf < f\_ C \ 0, \mu]$

ON□FftfHf<f\_-^,ÉŒ©□o,μ,ð^ó□ü,μ,Ü,·□BOFF□FftfHf<f\_-^,É<æ□Ø,é,±,Æ,È,~A'±,Å^ó□ü,μ,Ü,·□B

### [ftfB][f<fh<æ]Ø,è]

- $I ft_{ft}, i< m 0, e, ifXfy_{fx} F$
- I ƒJf"f}□F
- l ,»,Ì'¼□F□D,«,È•¶Žš,ð‰½,Å,àŽw'è,Å,«,Ü,·□B

## [ftfB[[f<fh,ð"}"},Å^ĺ,Þ]

ŠeftfB□[f<fh,ªf\_fuf<fNfl□[fg,Å^ĺ,Ü,ê,Ä^ó□ü,³,ê,Ü,·□B

## [ŠeftfB][f<fh,Ì]Ý'è]

- l ftfHf<f\_□{ftf@fCf<-¼□FftfHf<f\_fpfX,Æftf@fCf<-¼,ð,Â,È,¢,¾,à,Ì,Å,·□B—á□Fabc\def\xyz.txt
- I ftfHf<f\_fpfX[]F—á[]Fabc\def
- l ftf@fCf<-¼[]F—á[]Fxyz.txt

^ȉº,ĺftf@fCf<,ÆftfHf<f\_,Ì□î•ñftfB□[f<fh,Å,·□Bf{fŠf...□[f€,Ì□ê□‡,Í•\ަ,³,ê,Ü,¹,ñ□B

- l ftf@fCf‹fTfCfY□F
- - D=ftfHf‹f\_[]ifffBfŒfNfgfŠ[]i R="Ç,ÝŽæ,è[]ê—p A=fA[][f]fCfu'Î[]Û S=fVfXfef€ftf@fCf‹ H=‰B,µftf@fCf‹
- I □X□V"ú•t□F
- I \_\_ì□¬"ú•t□F
- l fAfNfZfX"ú∙t⊡F

- l f{fŠf...□[f€f‰fxf<□F
- l f{fŠf...□[f€fVfŠfAf<□F
- l Žg—pfofCfg∏"∏F
- l 'S'Ì—e—Ê∏F
- l ftf@fCf<[]"[]F
- l ftfHf<f\_□"□F
- I "o<sup>~</sup>^"úŽž∏F
- I "o<sup>~</sup>^ŽžPC∏F
- I "o<sup>~</sup>^ŽžfffofCfX∏F
- I •ÛŠÇ∏ê∏Š∏F
- I ″õ∏I∏F

## ,±,±,É"ž'B,∙,éŽè∏‡

f\_fjf...\_[[\_Fftf@fCf<\_F^6\_ü\_Ff&fCfAfEfg

f[]fjf...[[]Fftf@fCf<]F^6]üfvfŒfrf...[[]FfŒfCfAfEfg

## f\_fjf...\_[[]mftf@fCf<]F^ó]üfvfŒfrf...][]n

### f\_fCfAf⊡fO,Ì'†⊡g

### □mfvfŠf"f^□n

### **]**mf**ŒfCfAfEfg]**n

<u>fŒfCfAfEfg□Ý'èf\_fCfAf□fO</u>,ªŒ»,ê,Ü,·□B

### ,±,±,É"ž'B,∙,éŽè∏‡

 $f \Box f j f ... \Box [ \Box F f t f @ f C f < \Box F^{o} \Box u f v f E f r f ... \Box [$ 

fc□[f<fo□[: 🞒

## f\_fjf...\_[[\_mftf@fCf<]F^ó]ü]n

 $[]_i'l'\check{\eth},\mu,\ddot{\mathsf{A}}, {\mbox{\'}}, {\mbox{\'}} ffff_{\mbox{\'}}, \dot{\mathsf{I}}''\check{\eth} - e, {\mbox{\'}} fvf\check{\mathsf{S}} f''f^{\mbox{\'}}, {\mbox{\acute}} c \, {\mbox{\'}} \ddot{\mathsf{O}}, \mu, \ddot{\mathsf{U}}, {\mbox{$\Box$}} ]B$ 

## f\_fCfAf⊡fO,Ì'†⊡g

## □mfvfŠf"f^□n

 $[\underline{fvf}\underline{S}\underline{f''f^{,}\underline{i}}\underline{\Box}\underline{Y'}\underline{e}]\underline{f}\underline{C}\underline{f}\underline{A}\underline{f}\underline{\Box}\underline{f}\underline{O}, {}^{\underline{a}}\underline{\mathbb{C}} \times, \hat{e}, \ddot{U}, \cdot\underline{\Box}\underline{B}\underline{f}vf\underline{S}\underline{f''}f^{,}\underline{i}\underline{Z}(\underline{-}\underline{P},\underline{E},\underline{z},\underline{A}, \underline{A''}\underline{a}\underline{-}\underline{e}, {}^{\underline{a}}\underline{\cdot}\underline{U}, \underline{E}, \underline{e}, \ddot{U}, \cdot\underline{\Box}\underline{B}$ 

## []mfŒfCfAfEfg]

<u>fŒfCfAfEfg□Ý'èf\_fCfAf□fO</u>,ªŒ»,ê,Ü,·□B

## ,±,±,É"ž'B,∙,éŽè[‡

f\_fjf...\_[[]Fftf@fCf<]F^ó]]ü

fc[][f<fo[][: fL[][f{[][fh: CTRL+P

## [ftf@fCf<,Ì^ó[]ü]f\_fCfAf[]fOf{fbfNfX

•¶□',Ì^ó□ü,ÉŠÖ,∙,é^ȉº,ÌflfvfVf‡f",ª□Ý'è,Å,«,Ü,·□B

## fvfŠf"f^,Ì'l'ð

 $\underline{fvf\check{S}f''f^{,}\dot{l}\underline{\Pi}\dot{Y}'\check{e}f\underline{f}CfAf\underline{\Pi}fO, \check{\sigma}\bullet\check{Z}_{i}^{+},\mu,\ddot{U},\cdot\underline{\Box}Bfvf\check{S}f''f^{,}\dot{l}'l'\check{\sigma},\hat{a}\underline{\Box}\dot{U}'\pm,\check{a}\underline{\Box}\dot{Y}'\check{e},\mu,\ddot{U},\cdot\underline{\Box}Bfvf\check{S}f''f^{,}\dot{L}_{i}^{+}$ 

### ^ó<u>□</u>ü"Í^Í,Ì'I'ð

^ó□ü,μ,½,¢fy□[fW,ðŽw'è,μ,Ü,·□B

| ′Sfy <b></b> [fW | •¶□',ð,·,×,Ä^ó□ü,μ,Ü,·□B |
|------------------|--------------------------|
|------------------|--------------------------|

- **'l'ð,μ,¼•"•**ª •¶□',ÌŒ»□Ý'l'ð,μ,Ä,¢,é•"•ª,ð^ó□ü,μ,Ü,·□B
- $\label{eq:fy_fw_w} \textbf{fy} [ \textbf{fW} \textbf{\check{Z}} \textbf{w'} \textbf{\check{e}} \qquad 2 \ , \hat{A}, \hat{I}f \{ \textbf{fb} fNfX, \texttt{E}^{\circ} \texttt{o} [ \texttt{u}, \texttt{\mu}, \texttt{!}_{2}, \texttt{c} \texttt{fy} [ [ \textbf{fW}, \hat{I}'' \texttt{I}^{\circ} \texttt{I}, \texttt{\delta} \textbf{\check{Z}} \texttt{w'} \texttt{e}, \texttt{\mu}, \texttt{U}, \textbf{\cdot} ] B$

•"[]"

^ó<u>□</u>ü,μ,½,¢∙"<u>□</u>",ðŽw'è,μ,Ü,·<u>□</u>B

### •‴′P^Ê,Å^ó]ü

I •¡□",Ì•"□",ð^ó□ü,·,é□ê□‡□AŠefy□[fW,ðŽw'è,μ,½•"□",¸,Â^ó□ü,·,é,Ì,Å,Í,È,-□Afy□[fW□‡,ÉŽw'è,μ,½•"□",ð^ó□ü,μ,Ü,·□B

### `ó<u>∏</u>ü∙iŽ¿

^ó[]ü,Ì•iŽ¿,ðʻl'ð,μ,Ü,·[]B^ê"Ê"I,É[]A'á,¢•iŽ¿,Å^ó[]ü,μ,½,Ù,¤,ª^ó[]üŽžŠÔ,ĺ'Z,,È,è,Ü,·[]B

## f\_fjf...\_[[]mftf@fCf<]FfvfŠf"f^,Ì]Ý'è]n

 $fvf\check{S}f''f^{\,\,}, \check{l}'l'\check{\vartheta}, \hat{a} \Box \acute{U}' \pm \Box A, \ddot{}, a, \tilde{N}, \overset{3}{,} \ddot{U}, \acute{}, \ddot{U}, \dot{E} \Box \acute{Y}' \grave{e}, \delta \Box s, ¢, \ddot{U}, \cdot \Box B$ 

## fvfŠf"f^,Ì'l'ð

Žg—p,·,éfvfŠf"f^,ð'l'ð,µ,Ü,·□B[′Ê□íŽg,¤fvfŠf"f^],Ü,½,ĺ[,»,Ì'¼,ÌfvfŠf"f^],ª'l'ð,Å,«,Ü,·□BfVfXfef€,É1 'ä^È□ã,ÌfvfŠf"f^,ªfCf"fXfg□[f<,³,ê,Ä,¢,é,Æ,«,É,Í□Afhf□fbfvf\_fEf"fŠfXfgf{fbfNfX,©,çŽg p,µ,½,¢fvfŠf"f^,ð'l'ð,Å,«,Ü,·□B□V,½,ÉfvfŠf"f^,ðfCf"fXfg□[f<,µ,½,è□AfvfŠf"f^f|□[fg,Ì□Ý'è,ð□s,¢,½,¢ ,Æ,«,Í□AfRf"fgf□□[f<fpflf<,ðŽg,Á,Ä,,³,¢□B

^ó<u>∏</u>ü,ÌŒü,«

—pކ,É^ó□ü,∙,éŒü,«,Ì□c,©‰¡,©,ðŽw'è,μ,Ü,·□B

## —pކfTfCfY

•¶□',ð^ó□ü,∙,é—pކ,ÌfTfCfY,ðŽw'è,μ,Ü,·□B

## ‹‹Ž†•û-@

•¡□",Ì‹<ކfgfŒ□[,ðŽ□,ÂfvfŠf"f^,Ì□ê□‡□AŽg—p,·,éfgfŒ□[,ðŽw'è,μ,Ü,·□B

## flfvfVf‡f"

 $`I'\delta, ^3, \hat{e}, \frac{1}{2}fvf\check{S}f"f^, \acute{E} \underline{C} \dot{A} \underline{-} L, \dot{I} f f vf Vf \ddagger f", \delta \Box \acute{Y} \dot{e}, \cdot, \acute{e} f \underline{-} f Cf Af \underline{-} f Of \{ f bf Nf X, \delta \bullet \backslash \check{Z} \}, \mu, \ddot{U}, \cdot \underline{-} B$ 

## flfbfgf□□[fN...

 $flfbfgf] [] [fN, \acute{E} ] \acute{U}`\pm, \mu ] A [] V, \mu, ¢fhf‰fCfu-¼, ð \check{Z}w'e, \mu, \ddot{U}, \cdot ] B$ 

## f\_fjf...\_[[]mfwf<fv]FfA][fJfCfoDLL]n

 $\label{eq:diskdb} Diskdb = Diskdb = D$ 

#### '€]ì•û-@

f\_fjf...\_[[\_Ffwf<fv\_F

## fA[[f]fCfoDLL

 $DiskDB, i \Box AfA \Box [f] fC fuftf @ fC f <, \acute{e} fA fN fZ fX, \cdot, \acute{e}, \frac{1}{2}, \beta, \acute{e} \Box A \%^{2} < L, i DLL, ð - \tilde{} - p, \mu, Ü, \cdot \Box B$ 

,±,ê,ç,ÌDLL,Í□ADiskDB,ÌfCf"fXfg□[f‰,ªŽ©"®"I,ÉfCf"fXfg□[f<, $\mu$ ,Ü,·□B

,±,ê,ç,ÌDLL,Í[]ADiskDB,Æ,Í•Ê,Ì[]ìŽÒ,Ì•û[]X[]i‰<sup>Q</sup><LŽQ[]Æ[]j,ª[]§[]ì,³,ê,½,à,Ì,Å[]A,»,ê,¼,ê,Ì[]ìŽÒ,ª'~[]ìŒ,ð•Û—L,µ,Ä,¨,ç,ê,Ü,·[]BDiskDB,Éfof"fhf<,·,é,±,Æ,Í[]ìŽÒ,Ì•û[]X,©,ç<-‰Â,µ,Ä,¢,<sup>1</sup>⁄<sub>2</sub>,<sup>3</sup>⁄<sub>4</sub>,¢,Ä,¢,Ü,·[]B[]ìŽÒ,Ì•û[]X,ÉŠ ´ZÓ[]\,µ[]ã,°,Ü,·[]BDiskDB,ðŽg—p,µ,Ä,¢,ÄfA[[f]]fCfuftf@fCf<,Ì"Ç,ÝŽæ,è,É-â'è,ª, ,é,ÆŠ´,¶,½[]ê[]‡[]A,±,ê,ç,ÌDLL,Ì[]ìŽÒ,Ì•û[]X,É,Å,Í,È,[]ADiskDB,Ì[]ìŽÒfTf[[][fg'<Œû,ÉfTf][][fg^Ë—Š,µ,Ä,,³⁄<sub>4</sub>,³,¢[]BDiskDB,©,ç,±,ê,ç,ÌDLL,<sup>3</sup>⁄<sub>4</sub>,<sup>-</sup>,ð"<sup>2</sup>,«[]o,µ,Ä[]Ä"z•z,·,é,±,Æ,Í[]A,µ,È,¢,Å,,<sup>3</sup>⁄<sub>4</sub>,<sup>3</sup>,¢]B

,±,ê,ç,ÌDLL,Í[]ADiskDBfCf"fXfg[][f<`È'O,Ì•Ê,Ì<@‰ï,ÉŠù,ÉfCf"fXfg[][f<,³,ê,Ä,¢,é,±,Æ,à, ,è,Ü,·[]BfCf"fXfg[][f<]Ï, ,Ý,©,Ç,¤,©[]A,¨,æ,ÑŒ»[]ÝfCf"fXfg[][f<,³,ê,Ä,¢,éDLL,Ìfo[][fWf‡f",ð[]Af[]fjf... ][[]Ffwf<fv[]F<u>fA[][f]fCfoDLL</u>,ÅŠm"F,·,é,±,Æ,ª,Å,«,Ü,·]]B

unzip32.dll .ZIP—pf‰fCfuf‰fŠ □Ú,μ,,ÍUNZIP32B.TXT,ðŽQ□Æ,,¾,³,¢

UNZIP32.DLL ,É,Â,¢,Ä,Í∏F

Copyright(C)1993-2000 Info-ZIP group &CSD,inc.and shoda T. ftf<fpfbfP□[fW,<sup>¬</sup>,æ,ÑŠJ"ŽÒ—pfpfbfP□[fW,ĺ‰º<L,©,ç"üŽè‰Â,Å,·□B http://www.csdinc.co.jp/archiver/lib/unzip32.html □Ä"z•z"<sup>™</sup>,É,Â,¢,Ä,à□ã<L,ð,²Šm"F,,¾,³,¢□B

unlha32.dll .LZH—pf‰fCfuf‰fŠ □Ú,µ,,ÍUNLHA32.TXT,ðŽQ□Æ,,¾,³,¢ unlha32.dll,Í,I,‰,f,f,□Ž□,ª□ì□¬,³,ê,½f\ftgfEfFfA,Å,·□B(MORIMOTO ′□‰ð)

cab32.dll .CAB—pf‰fCfuf‰fŠ

This dynamic link library is based in part on the Microsoft's CAB-SDK. Copyright (C)Microsoft Corporation 1993-1997 All Rights Reserved. Copyright (C)K.Miyauchi 1997-2000 All Rights Reserved.

unrar32.dll .RAR—pf‰fCfuf‰fŠ

Copyright (C)1998 T.Kamei

unrar.dll .RAR—pf‰fCfuf‰fŠ

Copyright (c)1993-2000 Eugene Roshal

tar32.dll .TAR—pf‰fCfuf‰fŠ

tar32.dll,ÍYoshioka TsuneoŽ[],ª[]ì[]¬,³,ê,½f\ftfgfEfFfA,Å,·[]B(MORIMOTO '[]‰ð)

## fc[[f<fo[[

D

•¶\_',ð\_V<K,É\_Ì\_¬,μ,Ü,·\_B

Ē

Šù'¶,Ì•¶□',ðŠJ,«,Ü,·□B<<YourApp>>,ĺ[ŠJ,]f\_fCfAf□fOf{fbfNfX,ð•\ ަ,μ,Ü,·,Ì,Å□AŠJ,«,½,¢ftf@fCf<,ð'l'ð,μ,Ü,·□B

□ì<Æ'†,Ì•¶□',Ü,½,Ífef"fvfŒ□[fg,ð□ã□',«,µ,Ä•Û'¶,µ,Ü,·□B,Ü,¾•¶□',É-¼'O,ð•t,⁻,Ä,¢,È,¢, ,Æ,«□A<<YourApp>>,Í[-¼'O,ð•t,⁻,Ä•Û'¶]f\_fCfAf□fOf {fbfNfX,ð•\ަ,µ,Ü,·□B

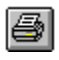

[]ì<Æ'†,Ì•¶[]',ð^ó[]ü,μ,Ü,·[]B

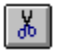

'l'ð,μ,½"Í^Í,ð<u>□</u>Ø,èŽæ,Á,Ä<u>□</u>AfNfŠfbfvf{<u>□</u>[fh,ɕۑ¶,μ,Ü,·<u>□</u>B

 $`l'\delta,\mu,\frac{1}{2}"l^{1}(\delta fRfs[[,\mu,\ddot{A}]AfNf\check{S}fbfvf{[[fh,\acute{E} \bullet \hat{U}'\P,\mu,\ddot{U}, \cdot]B$ 

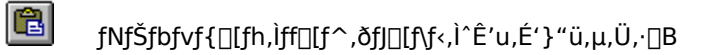

\* '¼'O,É□s,Á,½'€□Ì,ðŒ³,É-ß,μ,Ü,·¡□i'□^Ó!'€□Ì,É,æ,Á,Ä,ÍŒ³,É-ß,¹,È,¢,à,Ì,ª, ,è,Ü,·□j

I 'I'ð"Í^Í′†,Ì1 ,Â−Ú,ÌfŒfR□[fh,Ö^Ú"®,μ,Ü,·□B

'l'ð"Í^Í'†,ÅŒ»∏Ý∙\ަ,³,ê,Ä,¢,éfŒfR∏[fh,Ì'O,ÌfŒfR∏[fh,Ö^Ú"®,μ,Ü,·∏B

'l'ð"ĺ^ĺ'†,ÅŒ»□Ý•\ަ,³,ê,Ä,¢,éfŒfR□[fh,ÌŽŸ,ÌfŒfR□[fh,Ö^Ú"®,μ,Ü,·□B

M 'I'ð"Í^Í/†,Ì□ÅŒã,ÌfŒfR□[fh,Ö^Ú"®,μ,Ü,·□B

# fL[[f{[[fhfVf‡][fgf]fbfg

## fhf‰fbfO[]•fhf[]fbfv

## ff[[f^fx[[fX,ðfofbfNfAfbfv,·,é

$$\begin{split} & (E*) [\hat{Y}] A DiskDB, \acute{E}, \acute{I} A ff [[f^fx][fX, \delta f of bf NfAf bf v, \cdot, \acute{e} fRf ] f"fh, a, , e, Ü, 1, ~ B \bullet K - v, E, cZe] (\mathcal{F}, Å f of bf NfAf bf v, \mu, Ä, , 3/4, 3, c] B \end{split}$$

 $\label{eq:diskdb} Diskdb, \] ff [] [f^fx [] [fX, \[ ] A \underline{DATABASEftfHf \ f_, \ f \ ] } ] n, \ ^, \ \hat{e}, \ \ddot{U}, \ ] B \underline{DATABASEftfHf \ f_ \ h \ ] } ff [] [f^fx [] [fX, \ f \ ] \ ] ff \ ] [fX, \ f \ ] \ ] ff \ ] \ [fX, \ f \ ] \ ] ff \ ] \ [fX, \ f \ ] \ ] ff \ ] \ [fX, \ f \ ] \ ] ff \ ] \ [fX, \ f \ ] \ ] ff \ ] \ [fX, \ f \ ] \ ] ff \ ] \ [fX, \ f \ ] \ ] ff \ ] \ [fX, \ f \ ] \ ] \ ] ff \ ] \ [fX, \ f \ ] \ ] \ ] \ [fX, \ f \ ] \ ] \ ] \ [fX, \ f \ ] \ ] \ ] \ [fX, \ f \ ] \ ] \ ] \ ] \ [fX, \ f \ ] \ ] \ ] \ [fX, \ f \ ] \ ] \ ] \ [fX, \ f \ ] \ ] \ ] \ [fX, \ f \ ] \ ] \ [fX, \ f \ ] \ ] \ ] \ [fX, \ f \ ] \ ] \ ] \ [fX, \ f \ ] \ ] \ ] \ [fX, \ f \ ] \ ] \ [fX, \ f \ ] \ ] \ ] \ [fX, \ f \ ] \ ] \ ] \ [fX, \ f \ ] \ ] \ [fX, \ f \ ] \ ] \ ] \ [fX, \ f \ ] \ ] \ ] \ [fX, \ f \ ] \ ] \ [fX, \ f \ ] \ ] \ [fX, \ f \ ] \ ] \ ] \ [fX, \ f \ ] \ ] \ ] \ [fX, \ f \ ] \ ] \ [fX, \ f \ ] \ ] \ ] \ [fX, \ f \ ] \ ] \ [fX, \ f \ ] \ ] \ [fX, \ f \ ] \ ] \ ] \ [fX, \ f \ ] \ ] \ ] \ [fX, \ f \ ] \ ] \ [fX, \ f \ ] \ ] \ [fX, \ f \ ] \ ] \ ] \ [fX, \ f \ ] \ ] \ [fX, \ f \ ] \ ] \ ] \ [fX, \ f \ ] \ ] \ ] \ [fX, \ f \ ] \ ] \ ] \ [fX, \ f \ ] \ ] \ ] \ [fX, \ f \ ] \ ] \ ] \ [fX, \ f \ ] \ ] \ ] \ [fX, \ f \ ] \ ] \ ] \ [fX, \ f \ ] \ ] \ ] \ [fX, \ f \ ] \ ] \ [fX, \ f \ ] \ ] \ ] \ [fX, \ f \ ] \ ] \ ] \ [fX, \ ] \ ] \ ] \ [fX, \ f \ ] \ ] \ [fX, \ f \ ] \ ] \ ] \ [fX, \ f \ ] \ ] \ ] \ [fX, \ f \ ] \ ] \ [fX, \ ] \ ] \ ] \ [fX, \ f \ ] \ ] \ ] \ [fX, \ ] \ ] \ ] \ [fX, \ ] \ ] \ ] \ [fX, \ ] \ ] \ [fX, \ ] \ ] \ ] \ [fX, \ ] \ ] \ [fX, \ ] \ ] \ [fX, \ ] \ ] \ [fX, \ ] \ ] \ [fX, \ ] \ ] \ ] \ [fX, \ ] \ ] \ [fX, \ ] \ ] \ ] \ ] \ [fX, \ ] \ ] \ [fX, \ ] \ ] \ ] \ ] \ [fX, \ ] \ ] \ [fX, \ ] \ ] \ [fX, \ ] \ ] \ [fX, \ ] \ ] \ [fX, \ ] \ ] \ [fX, \ ] \ ] \ ] \ [fX, \ ] \ ] \ [fX, \ ] \ ] \ [fX, \ ] \ ] \ [fX, \ ] \ ] \ [fX, \ ] \ ] \ [fX, \ ] \ ] \ [fX, \ ] \ ] \ [fX, \ ] \ ] \ ] \ [fX, \ ] \ ] \ [fX, \ ] \ ] \ [fX, \ ] \ ] \ [fX, \ ] \ ] \ [fX, \ ] \ ] \ [fX, \ ] \ ] \ [fX, \ ] \ \ ] \ [fX, \ ] \ ] \ ] \ [fX,$ 

 $ff [[f^fx][fX,\delta fof bf NfAf bf v, \cdot, \acute{e}, \acute{E}, \acute{I}] A DATABASEft fHf < f_ft fHf < f_ <math>\check{E}, \delta Z e_{i} < \mathcal{A}_{A}, \dot{A}_{A}, \dot{A}, \dot{A}, \dot{A},$ 

## "Á•Ê,ÈflfvfVf‡f"

#### [database]

#### path\_relative=???

DiskDB ,ª<N"®,μ,½Žž□Å□‰,ÉŠJ,«,½,¢ff□[f^fx□[fX,ð<L"ü,μ,Ä,,¾,³,¢□BDiskDB.exe ,ª, ,éftfHf<f\_,©,ç,Ì'Š'ÎfpfX,ÅŽw'è,μ,Ä,,¾,³,¢□B

—á:

[database]

path\_relative=cd\_index\contents

## [□ó<µ^Ë'¶,Ìfwf<fv]fRf}f"fh ₩

 $<<YourApp>>, \hat{I}, \tilde{J}, \tilde{U}, \tilde{L}, \tilde{U}, \tilde{L}, \tilde{L}, \hat{L}, \hat{L$ 

### fVf‡[[fgfJfbfg

fL[[f{[[fh: SHIFT+F1

# fwf‹fv<u></u>]€-Ú,ª, ,è,Ü,¹,ñ

,±,Ì•"•ª,Ìfwf<fv,Í, ,è,Ü,¹,ñ∐B

## fwf<fv<u></u>]€-Ú,ª, ,è,Ü,¹,ñ

,±,Ìf□fbfZ□[fWf{fbfNfX,ÉŠÖ,·,éfwf<fv□î•ñ,ĺ, ,è,Ü,¹,ñ□B